# 攻防世界misc高手进阶篇教程(4)

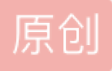

misc1

转成十进制后-128(偏移量为128)

再转成ascii码得到flag

#### import re

```
num = re.findall('\w{2}' ,s)
```

flag = ''

for i in num:

```
ch = chr(int(i, 16) - 128)
```

flag += ch

print(flag)

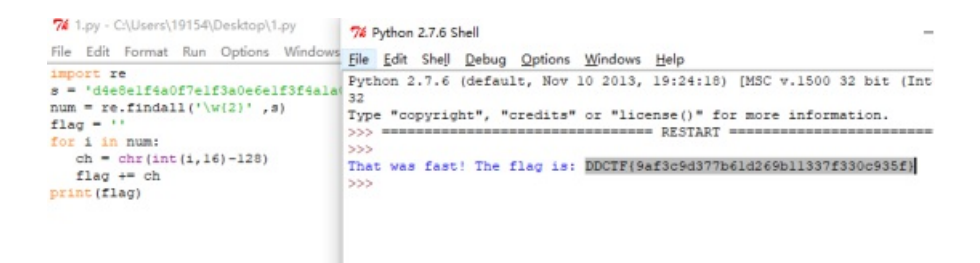

#### Miscellaneous-200

```
from ast import literal_eval as make_tuple
from PIL import Image
f = open('flag.txt', 'r')
corl = [make_tuple(line) for line in f.readlines()]
f.close()
img0 = Image.new('RGB', (270, 270), '#fffffff')
k=0
for i in range(246):
    for j in range(246):
        img0.putpixel ([i , j], corl[k])
        k=k+1
img0.save("result.png")
```

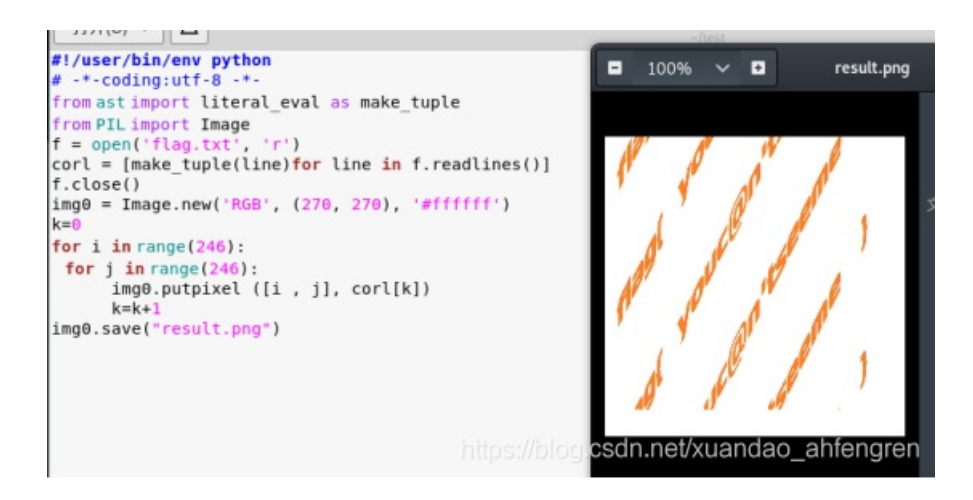

flag{ youc@n'tseeme }

Miscellaneous-300

运行代码,等一定时间,然后会有12475.zip

```
import zipfile
import re
zipname = "C:\\Users\\19154\\Desktop\\"+"1.zip"
while True:
    if zipname != "C:\\Users\\19154\\Desktop\\73168.zip":
       ts1 = zipfile.ZipFile(zipname)
       #print ts1.namelist()[0]
       res = re.search('[0-9]*',ts1.namelist()[0])
       print res.group()
       passwd = res.group()
       ts1.extractall("C:\\Users\\19154\\Desktop\\",pwd=passwd)
       zipname = "C:\\Users\\19154\\Desktop\\"+ts1.namelist()[0]
    else:
       print "find"
```

我们爆破密码b0yzz

给的是音频文件,猜测是音频隐写,于是将文件拖入Audacity中查看频谱图得到flag

**BallsRealBolls** 

Py-Py-Py

用stegosaurus直接获取flag

python3 stegosaurus.py -x 58cadd8d8269455ebc94690fd777c34a.pyc

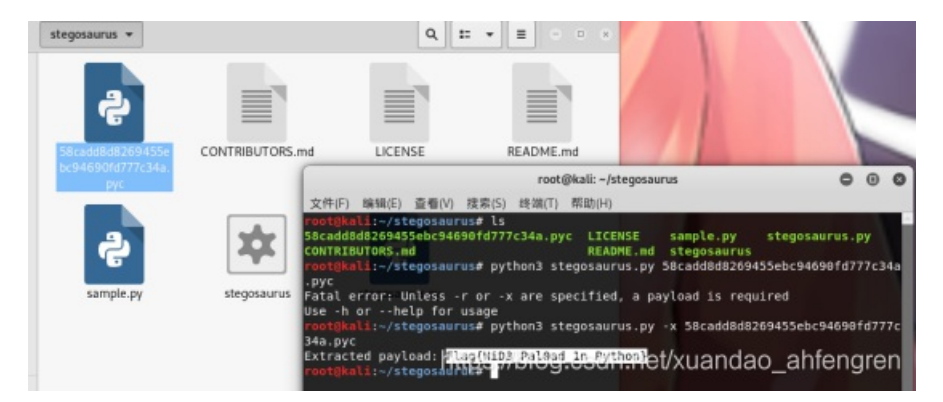

传感器1

```
#!/usr/bin/env python
#coding:utf-8
import re
#hex1 = 'AAAAA56A69AA55A95995A569AA95565556' # # 0x8893CA58
hex1 = 'AAAAA56A69AA556A965A5999596AA95656'
def bintohex(s1):
   s2 = ''
   s1 = re.findall('.{4}',s1)
   print ('每一个hex分隔:',s1)
   for i in s1:
       s2 += str(hex(int(i,2))).replace('0x','')
   print ('ID:',s2)
def diffmqst(s):
   s1 = ''
   s = re.findall('.{2}',s)
   cc = '01'
   for i in s:
       if i == cc:
           s1 += '0'
       else:
           s1 += '1'
       cc = i # 差分加上cc = i
   print ('差分曼切斯特解码:',s1)
   bintohex(s1)
def mqst(s): #只能算曼切斯特编码,无法算差分
   mdict = {'5': '00', '6': '01', '9': '10', 'A': '11'}
   a1 = ''.join(mdict[i] for i in s)
   a2 = ''.join(mdict[i][::-1] for i in s)
   print ('曼切斯特解码: ',a1 )
   print ('曼切斯特解码2: ',a2)
   bintohex(a1)
   bintohex(a2)
if __name__ == '__main__':
   bin1 = bin(int(hex1,16))[2:]
   diffmqst(bin1)
mqst(hex1)
```

得到差分曼切斯特编码为8024d8845abf34119,左边去掉5个字符,右边去掉4个字符,换成大写就是flag。

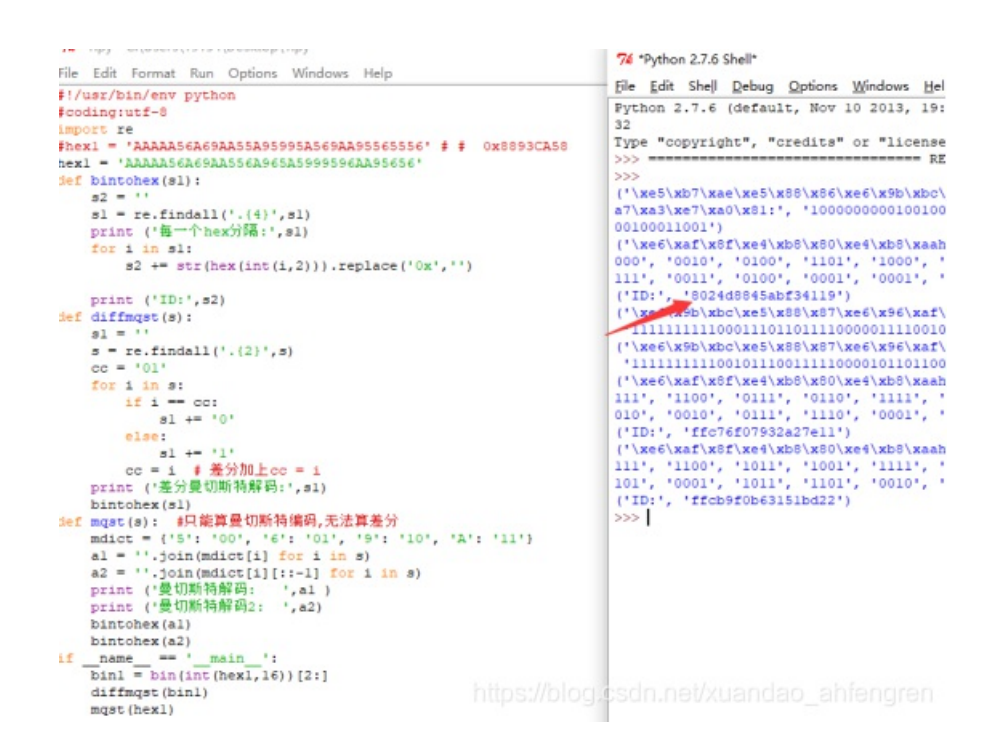

#### 签到题

Base64解码有得到

#### ggQ@gQ1fqh0ohtjpt sw{gfhgs#}

凯撒密码解密得到,14位

ssc@sc1rct0atfvbf ei{srtse#}

栅栏密码解密得到flag,7位

ssctf{ssCtf\_seC10ver#@rabit}

Excaliflag

放进StegSovle左边点击即可

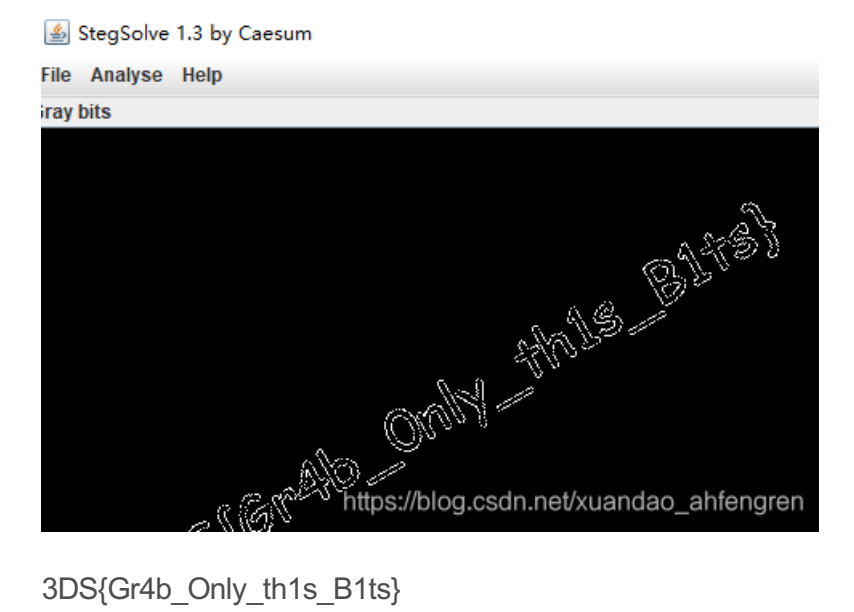

3DS{Gr4b\_Only\_th1s\_B1ts}

Disk

直接提取vmdk文件

提取出来里面有四个flag文件,但是打开并不是flag

第一块出来flag字样,后面拼接放入convert,解出后面字段

flag{4DS\_1n\_D1sk}

# misc\_pic\_again

发现PK头,保存位zip文件

#### 실 StegSolve 1.3 by Caesum

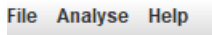

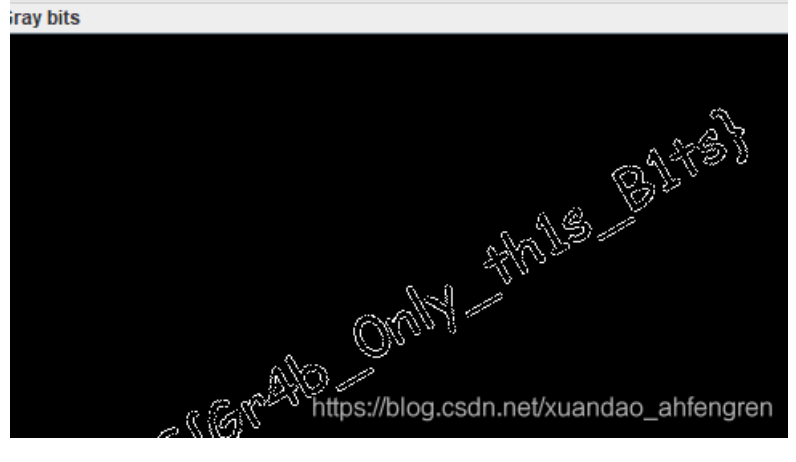

#### 用winhex发现hctf

| 3 | 8D | 2D | Α8 | 08 | 20 | 00 | TL %" UH -"             |   |
|---|----|----|----|----|----|----|-------------------------|---|
| 3 | 48 | 83 | EC | 08 | E8 | 5D | SL)å1ÛHÁý H∎ì è]        | 厪 |
| 7 | 84 | 00 | 00 | 00 | 00 | 00 | þÿÿH∎ít ∎               | 2 |
| L | FF | 14 | DC | 48 | 83 | CЗ | LIêLIÖDIÿAÿ ÜHIÃ        | 描 |
| 3 | 5B | 5D | 41 | 5C | 41 | 5D | H9ëųêH∎Ä []A∖A]         | 偏 |
| 7 | 84 | 00 | 00 | 00 | 00 | 00 | A^A_Ã(f. ∣              | 毎 |
| 3 | С4 | 08 | CЗ | 00 | 00 | 00 | óÃ H <b>N</b> HIÄÃ      |   |
| 3 | 74 | 66 | 7B | 73 | 63 | 78 | hctf{scx                | 窗 |
| ) | 61 | 72 | 64 | 34 | 67 | 34 | dc3tok3yb0ard4g4 -      |   |
| ) | 01 | 1B | 03 | ЗB | 30 | 00 | 1n~~~};0                | 剪 |
| 7 | 7C | 00 | 00 | 00 | 44 | FE | þÿÿ  Dþ                 | 暂 |
| 7 | A4 | 00 | 00 | 00 | 54 | FF | ÿÿL 1ÿÿÿ¤ Tÿ ¤          |   |
| 7 | 0C | 01 | 00 | 00 | 14 | 00 | yyä <sup>ner</sup> äyyy |   |

hctf{scxdc3tok3yb0ard4g41n~~~}

# 3-1

发现python代码和一串好像加密的字符串,还有flag.zip也导出来

#### ▲ Wireshark · 追踪 TCP 流 (tcp.stream eq 6) · ++\_++

\_

#### 🚄 Wireshark · 导出 · HTTP 对象列表

| 分组  | 主机名                | 内容类型                              | 大小        | 文件名            |
|-----|--------------------|-----------------------------------|-----------|----------------|
| 274 | 10.1.10.61:8000    | application/octet-stream          | 169 bytes | flag.rar       |
| 566 | pcr.da.netease.com | application/x-www-form-urlencoded | 528 bytes | receiver       |
| 569 | pcr.da.netease.com | application/json                  | 12 bytes  | receiver       |
|     |                    |                                   |           |                |
|     |                    |                                   |           |                |
|     |                    |                                   |           |                |
|     |                    |                                   |           |                |
|     |                    |                                   |           |                |
|     |                    |                                   |           |                |
|     |                    |                                   |           |                |
|     |                    |                                   |           |                |
|     |                    |                                   |           |                |
|     |                    |                                   |           |                |
|     |                    |                                   |           |                |
|     |                    |                                   |           |                |
|     |                    |                                   |           |                |
|     |                    |                                   |           |                |
|     |                    |                                   |           |                |
|     |                    |                                   |           | ×              |
|     |                    |                                   |           | <b>\</b>       |
|     |                    |                                   |           |                |
| 文本i | 过滤器:               |                                   |           |                |
|     |                    | https://                          | olog.eae  |                |
|     |                    |                                   |           | Dave MII CIOSe |

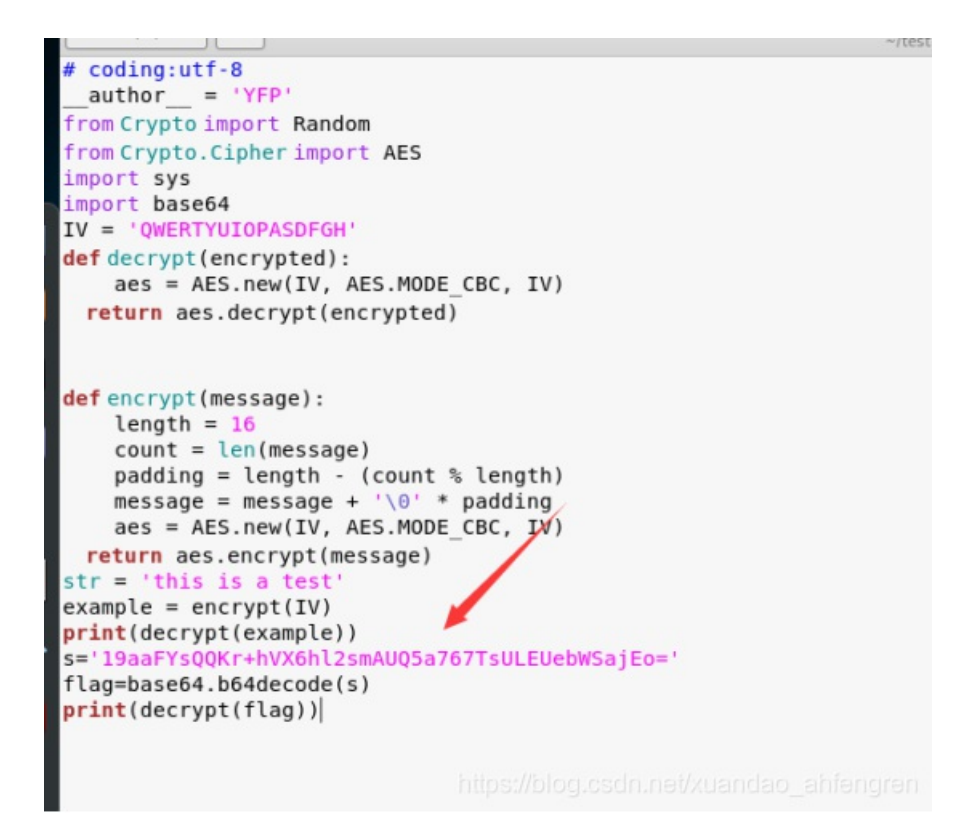

加上这些代码即可跑出密码

s='19aaFYsQQKr+hVX6hl2smAUQ5a767TsULEUebWSajEo='

flag=base64.b64decode(s)

print(decrypt(flag))

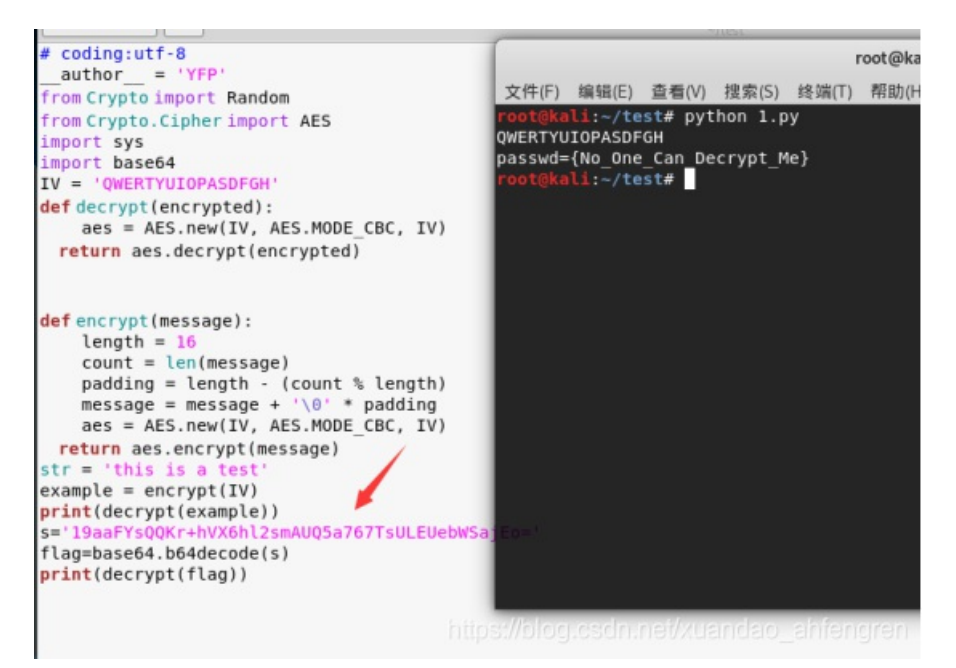

文件(F) 命令(C) 工具(S) 收藏夹(O) 选项(N) 帮 解压到 4 添加 测试 查看 删除  $\uparrow$ www.instructurence.com/commercial and a commercial and a 名称 压缩后大小类 大小 文 h ... 📄 flag.txt \* 22 48 文 🥘 flag.txt - 记事本 文件(F) 编辑(E) 格式(O) 查看(V) 帮助(H) WDCTF{Seclab CTF 2017}

reverseMe

反转即可

flag {4f7548f93c7bef1dc6a0542cf04e796e}

flag{4f7548f93c7bef1dc6a0542cf04e796e}

test.py

首先进行反编译python文件

发现这是倒序的base64

得到fjU1MmYyNWcyNmcyOTgyYjY4MTc5NWMzZjc0ZzllNzMyfGhibWc=

```
str = 'jYygTOy' + 'cmNycWNyYmMlUjf'
import base64
def flagl():
    code = str[::-3]
    result = ''
    for i in code:
        ss = ord(i) - 1
        result += chr(ss)
   print result[::-1]
def flag2():
    code = str[::-2]
   result = '
    for i in code:
        ss = ord(i) - 1
        result += chr(ss)
    print result[::-2]
def flag3():
   pass
# WARNING: Decompyle incomplete
flagl()
```

解码得到552f25g26g2982b681795c3f74g9e732|hbmg,然后颠倒顺序得到 gmbh|237e9g47f3c597186b2892g62g52f255

由于hbmg 与 flag的联系是ascii差1,于是全部rot(-1),得flag

flag{126d8f36e2b486075a1781f51f41e144}

## Avatar

我们直接用outguess分解出来,1.txt文件就是flag

outguess -r 035bfaa85410429495786d8ea6ecd296.jpg 1.txt

We should blow up the bridge at midnight

## Wireshark

导出这个图片

| k                                                                                                    | ttp                                                                              |                                                                                                    |                                                                                                    |                                           |                                                                           |  |  |  |  |  |
|----------------------------------------------------------------------------------------------------|----------------------------------------------------------------------------------|----------------------------------------------------------------------------------------------------|----------------------------------------------------------------------------------------------------|-------------------------------------------|---------------------------------------------------------------------------|--|--|--|--|--|
|                                                                                                    | 分组字节流 ~                                                                          | <u>第章 〜 🗆 区分</u>                                                                                     | 大小写 字符串 🗸                                                                                           |                                           |                                                                           |  |  |  |  |  |
|                                                                                                    | Tine                                                                             | Source                                                                                               | Destination                                                                                         | Protocol                                  | Length Info                                                               |  |  |  |  |  |
|                                                                                                    | 5227 34.540501                                                                   | 59.53.95.184                                                                                         | 172.25.52.32                                                                                        | HTTP                                      | 1280 HTTP/1.1 200 OK (PNG)                                                |  |  |  |  |  |
|                                                                                                    | 900 17.579157                                                                    | 172.25.52.32                                                                                         | 58.218.211.182                                                                                      | HTTP                                      | 1226 POST / HTTP/1.1 (PWG)                                                |  |  |  |  |  |
|                                                                                                    | 3721 30.887691                                                                   | 172.25.52.32                                                                                         | 58.218.211.182                                                                                      | HTTP                                      | 1213 POST / HTTP/1.1                                                      |  |  |  |  |  |
|                                                                                                    | 3879 33.150944                                                                   | 124.165.219.107                                                                                      | 172.25.52.32                                                                                        | HTTP                                      | 1156 HTTP/1.1 200 OK (text/html)                                          |  |  |  |  |  |
|                                                                                                    | 1018 19.165516                                                                   | 124.165.219.107                                                                                      | 172.25.52.32                                                                                        | HTTP                                      | 1151 HTTP/1.1 200 OK (text/html)                                          |  |  |  |  |  |
|                                                                                                    | 3903 33.260667                                                                   | 172.25.52.32                                                                                         | 124.165.219.107                                                                                     | HTTP                                      | 901 POST /?c=User&a=getmessnum HTTP/:                                     |  |  |  |  |  |
|                                                                                                    | 1056 19.293911                                                                   | 172.25.52.32                                                                                         | 124.165.219.107                                                                                     | HTTP                                      | 901 POST /?c=User&a=getmessnum HTTP/3                                     |  |  |  |  |  |
|                                                                                                    | 3869 33.011672                                                                   | 172.25.52.32                                                                                         | 124.165.219.107                                                                                     | HTTP                                      | 891 GET /cf4a99fe55a59b82 HTTP/1.1                                        |  |  |  |  |  |
|                                                                                                    | 1240 22.061045                                                                   | 172.25.52.32                                                                                         | 124.165.219.107                                                                                     | HTTP                                      | 891 POST /?c=User&a=getmessnum HTTP/1                                     |  |  |  |  |  |
|                                                                                                    | 1113 20.225362                                                                   | 172.25.52.32                                                                                         | 124.165.219.107                                                                                     | HTTP                                      | 891 GET /upload HTTP/1.1                                                  |  |  |  |  |  |
|                                                                                                    | 1008 19.053301                                                                   | 172.25.52.32                                                                                         | 124.165.219.107                                                                                     | HTTP                                      | 891 GET /ddc891b23147ba21 HTTP/1.1                                        |  |  |  |  |  |
|                                                                                                    | 3823 32.052070                                                                   | 58.218.211.182                                                                                       | 172.25.52.32                                                                                        | HTTP                                      | 657 HTTP/1.1 200 OK (json)                                                |  |  |  |  |  |
| <pre>&gt; Encapsulated multipart part:<br/>Boundary: \r\nWebKitFormBoundary9AgP14fbEWYiYA4b\r\n<br/>&gt; Encapsulated multipart part:<br/>Boundary: \r\nWebKitFormBoundary9AgP14fbEWYiYA4b\r\n<br/>&gt; Encapsulated multipart part:<br/>Boundary: \r\nWebKitFormBoundary9AgP14fbEWYiYA4b\r\n<br/>&gt; Encapsulated multipart part: (image/png)<br/>Last boundary: \r\nWebKitFormBoundary9AgP14fbEWYiYA4b\r\n</pre> |                                                                                  |                                                                                                    |                                                                                                    |                                           |                                                                           |  |  |  |  |  |
| 0 0 0 0                                                                                                    | 0004d8 01011001 0<br>0004e0 01101110 0<br>0004e8 01100011 0<br>0004e8 01100011 0 | 01000001 00110100 0110<br>01110100 01100101 0110<br>01110000 01101111 0111<br>00111010 00100000 0110 | 0010 00001101 00001010<br>1110 01110100 00101101<br>0011 01101001 01110190<br>0110 01101111 0110010 | 01000011<br>0100010<br>0110100<br>0110100 | 1 01101111 YA4bCo<br>0 01101001 ntent-Di<br>01101101 // P1142 o_ahiengren |  |  |  |  |  |

#### 修改高度

| 1.png    |    |    |            |    |    |    |    |    |    |    |    |    |    |    |    |    |            |
|----------|----|----|------------|----|----|----|----|----|----|----|----|----|----|----|----|----|------------|
| Offset   | 0  | 1  | 2          | 3  | 4  | 5  | 6  | 7  | 8  | 9  | A  | В  | C  | D  | E  | F  | ANSI       |
| 00000000 | 89 | 50 | 4E         | 47 | 0D | 0A | 1A | 0A | 00 | 00 | 00 | 0D | 49 | 48 | 44 | 52 | %PNG       |
| 00000010 | 00 | 00 | 06         | 40 | 00 | 00 | 03 | 20 | 08 | 06 | 00 | 00 | 00 | 7B | CO | AE | G          |
| 00000020 | 5A | 00 | 00         | 0C | 14 | 69 | 43 | 43 | 50 | 49 | 43 | 43 | 20 | 50 | 72 | 6F | Z iCCPI    |
| 00000030 | 66 | 69 | 6C         | 65 | 00 | 00 | 48 | 89 | 95 | 57 | 07 | 58 | 53 | C9 | 16 | 9E | file Ha.W  |
| 00000040 | 5B | 52 | 08         | 09 | 2D | 10 | 01 | 29 | A1 | 37 | 41 | 8A | 74 | E9 | BD | 08 | [R - );7   |
| 00000050 | 48 | 07 | 1B         | 21 | 09 | 49 | 28 | 11 | 12 | 82 | 8A | 1D | 59 | 54 | 70 | 2D | H ! I( ,   |
| 00000060 | A8 | 58 | BO         | A2 | AB | 20 | 0A | AE | 05 | 90 | B5 | 62 | 57 | 16 | C1 | DE | ™¢≪ €      |
| 00000070 | 1F | 88 | A8         | AC | AC | 8B | 05 | 2C | A8 | BC | 49 | 01 | 5D | 5F | FB | DE | · , , , "1 |
| 00000080 | F9 | BE | <b>B</b> 9 | F3 | E7 | CC | 39 | 67 | FE | 33 | F7 | DC | C9 | 0C | 00 | AA | ù¾1óçÌ9gþ3 |
| 00000090 | F6 | AC | DC         | DC | 6C | 54 | 0D | 80 | 1C | 61 | BE | 28 | 36 | C4 | 9F | 99 | ö-ÜÜlT € a |

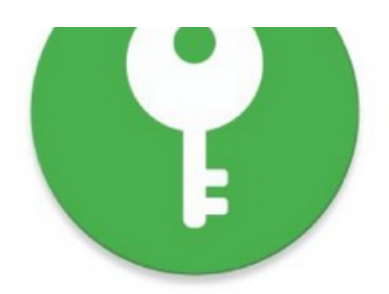

# key:57pmYyWt

https://blog.csdn.net/xuandao\_ahfengren

# 把里面的图片都在网站上去解密,然后就得到了一串16进制字符串格式的flag

1. 从电脑中选择一张带有隐藏信息的图片: 浏览... 11.png

2. 输入需要解开信息的密码(如果没有密码可以不填): •••••••

解密出隐藏的信息

图片中隐藏的信息为: flag+AHs-44444354467B5145576F6B63704865556F32574F6642494E37706F6749577346303469526A747D+AH0-

## 拿去解密就得到最后的flag了

DDCTF{QEWokcpHeUo2WOfBIN7pogIWsF04iRjt}

## Saleae

使用Logic软件打开

. \_ \_

flag竖着读

| Q     | Search | Protocols |  |
|-------|--------|-----------|--|
|       |        |           |  |
| MOSI: |        |           |  |
| MOSI: |        |           |  |
| MOSI: |        |           |  |
| MOSI: | g      |           |  |
| MOSI: |        |           |  |
| MOSI: | 1      |           |  |
| MOSI: |        |           |  |
| MOSI: | 0      |           |  |
| MOSI: |        |           |  |
| MOSI: | 1      |           |  |
| MOSI: |        |           |  |
| MOSI: |        |           |  |
| MOSI: |        |           |  |
| MOSI: |        |           |  |
| MOSI: | 1      |           |  |
| -     |        |           |  |

# intoU

# 修改采样率即可

|                | •                                                                           | 14      | 1              | Q ↔        | * •) =               | -64              | - <b>4</b> 8 - <b>4</b> 2 | -36 -30 -   | -24 -i8        | 12 -                    |
|----------------|-----------------------------------------------------------------------------|---------|----------------|------------|----------------------|------------------|---------------------------|-------------|----------------|-------------------------|
| Ų              |                                                                             | •0      |                | 20         | 111 411              | 50               | Q Q Q                     | 298         | I+             |                         |
| MME            | ~                                                                           | - 麦克风 ( | Realtek High ( | Definition | ~ 2 位                | 体声) 录制声道         | ∎ ~ ∎)                    | 扬声器 (Realte | ek High Defini | tion                    |
| ♥00:00         | 5:00:30                                                                     | 5:01:00 | 5:01:30        | 5:02:00    | 5:02:30              | 5:03:00          | 5:03:30                   | 5:04:00     | 5:04:30        | 5:05                    |
| X Ariana Grand | <ul> <li>350</li> <li>250</li> <li>200</li> <li>150</li> <li>100</li> </ul> |         | R              |            |                      |                  | U.                        | t           | E              | Operation of the second |
|                | 350<br>250<br>200<br>150<br>100                                             |         |                |            | F.                   | 4                | 12                        | z           |                |                         |
|                |                                                                             |         |                | 22#        | 祥率<br>《祥率(Hz):<br>确定 | ×<br>700 ~<br>取消 |                           |             |                |                         |
| 项目采样室(         | Hz) 吸附到                                                                     | 法区的     | 的起点和终点         | 10 000 4   | itips://ol           | ograadr          | unel/xu                   | 00 F        | 01 分           | (an<br>44               |

#### Message

#### print bin(int(open("msg.txt","r").read(),16))[2:].replace("0",".").replace("1","#")

这个脚本能够生成.和#的序列。我们把这个序列放到notepad++里,一直把字体减小到最小,然后重新调整窗口的大小,直到我们能看出一些东西。最后图案显现出来:The flag is RCTF{ArEciBo\_mEsSaGe}